# Instalar, configurar e solucionar problemas do plug-in do Cisco UCSM para o vSphere Web Client

# Contents

Introduction Prerequisites Requirements Componentes Utilizados Configurar Verificar Troubleshoot

## Introduction

Este documento descreve como instalar, configurar e solucionar problemas do Cisco UCS Manager Plugin para vSphere Web Client. O plug-in do Cisco UCSM é uma extensão do v5.5 e posteriores do vSphere Web Client. Ele permite que os administradores de virtualização visualizem, gerenciem e monitorem vários aspectos da infraestrutura física do Cisco UCS. O resultado é um painel único para que os usuários do Virtual Center obtenham informações de infraestrutura física e virtual para um determinado hipervisor.

## Prerequisites

## Requirements

A Cisco recomenda que você tenha conhecimento de,

- Cisco UCS e UCS Manager (UCSM 2.x e 3.x)
- VMWare vCenter
- Servidor HTTP/HTTPS para hospedar o plug-in vCenter

## **Componentes Utilizados**

As informações neste documento são baseadas nestas versões de software e hardware

- vCenter 5.5 ou superior
- Plug-in 1.x do Cisco UCS Manager (1.1.1 e 1.2.1)
- UCS Manager 2.2
- VMware vSphere web client 5.5
- Pacote plugin hospedado em servidor HTTP ou HTTPS.

The information in this document was created from the devices in a specific lab environment. All of the devices used in this document started with a cleared (default) configuration. Se a sua rede

estiver ativa, certifique-se de que você entende o impacto potencial de qualquer alteração ou configuração.

## Configurar

#### Etapa 1.

• Faça o download dos arquivos zip da ferramenta de plug-in e registro disponíveis em: http:// www.cisco.com/

<u>Plug-in do Cisco UCS Manager para VMware vSphere Web Client</u> <u>Ferramenta de registro de plug-in do Cisco UCS Manager</u>

| Name                                          | Date Modified          | Size     |
|-----------------------------------------------|------------------------|----------|
| Cisco UCS Plugin Registration Tool.exe        | Mar 11, 2015, 12:35 PM | 186 KB   |
| Cisco_UCS_Plugin_Registration_Tool_v1.1.1.zip | Feb 24, 2016, 10:20 AM | 35 KB    |
| ucs-vcplugin-1.1.1                            | Feb 24, 2016, 10:23 AM |          |
| ucs-vcplugin-1.1.1.zip                        | Feb 23, 2016, 4:39 PM  | 18.9 MB  |
|                                               | 10020, 2010, 4.001 M   | 10.0 MID |

#### Etapa 2.

- Instale o VMware PowerCLI 5.1 ou posterior para executar a ferramenta de registro.
- Instale o VMware vCenter 5.1 ou superior.
- Assistente de instalação do PowerCLI -

| VMware vSphere PowerCLI   |                                                                                                    | X  |
|---------------------------|----------------------------------------------------------------------------------------------------|----|
| vmware                    | Welcome to the InstallShield Wizard for<br>Mware vSphere PowerCLI<br>The InstallShield(R) Wizard will install VMware vSphere<br>PowerCLI on your computer. To continue, click Next. |    |
| Build version: 5.5.0.5836 | < Back Next > Cance                                                                                                    | el |

| VMware vSphere PowerCLI                                                                                         | X   |
|----------------------------------------------------------------------------------------------------|-----|
| InstallShield Wizard Completed                                                                                  |     |
| The InstallShield Wizard has successfully installed VMwar<br>vSphere PowerCLI. Click Finish to exit the wizard. | e   |
| vSphere<br>PowerCLI                                                                                             |     |
| vmware <sup>.</sup>                                                                                             |     |
| Build version: 5.5.0.5836 < Back Finish Can                                                                     | cel |

### Etapa 3.

- Instale o VMware vSphere web client 5.5 e seus pré-requisitos.
- Para obter informações sobre os pré-requisitos do cliente Web VMware vSphere, consulte http://kb.vmware.com/selfservice/microsites/search.do?language=en\_ US&cmd=displayKC&externalId=2005083

• Instale um vCenter. O exemplo neste documento usa o dispositivo vCenter 5.5. **Etapa 4.** 

• Pacote plugin hospedado em servidor HTTP ou HTTPS

 $\rightarrow$  C

/software/vmware/vsphere/

Apps

★ Bookmarks 📄 Bookmarks

# Index of /software/vmware/vsphere

| Name                   | Last modified     | <u>Size</u> | <b>Description</b> |
|------------------------|-------------------|-------------|--------------------|
| Parent Directory       |                   | -           |                    |
|                        | 13-Apr-2013 00:26 | -           |                    |
|                        | 13-Apr-2013 00:28 | -           |                    |
|                        | 13-Apr-2013 00:27 | -           |                    |
|                        | 24-Sep-2013 18:08 | -           |                    |
|                        | 21-Feb-2015 01:40 | -           |                    |
|                        | 16-Dec-2015 03:52 | -           |                    |
| Cli/                   | 13-Apr-2013 20:12 | -           |                    |
| icense/                | 17-Nov-2015 23:34 | -           |                    |
| ucs-vcplugin-1.1.1.zip | 23-Feb-2016 16:39 | 18M         |                    |
| ucs-vcplugin-1.2.1.zip | 24-Feb-2016 16:09 | 19M         |                    |

#### Etapa 5.

- Descompacte a ferramenta de registro e clique duas vezes para iniciá-la. A tela Cisco UCS Plugin Registration Tool é exibida.
- Para registrar um novo plug-in, configure os campos: IP/Nome do host IP ou nome do host do servidor vCenter.Nome de usuário - nome de usuário do vCenter.Senha - senha do vCenter.Local do plug- in: - URL HTTPS/HTTP do arquivo zip do plug-in. Por exemplo, <u>https://10.1x.1x.1/plugins/ucs/ucs-vcplugin-1.1.1.zip.</u>Clique em Submit.

| 🛕 Cisco UCS Plug                       | Cisco UCS Plugin Registration Tool v1.1.1                                          |        |  |  |  |
|----------------------------------------|------------------------------------------------------------------------------------|--------|--|--|--|
| This tool registers/                   | This tool registers/unregisters the Cisco UCS Plugin for VMware vSphere Web Client |        |  |  |  |
| Action                                 |                                                                                    |        |  |  |  |
| Register Plug                          | in 💿 Unregister Plugin                                                             |        |  |  |  |
| vCenter Details                        |                                                                                    |        |  |  |  |
| IP/Hostname                            |                                                                                    |        |  |  |  |
| Username                               | root                                                                               |        |  |  |  |
| Password                               | *****                                                                              |        |  |  |  |
| Plugin Location                        |                                                                                    |        |  |  |  |
| URL of the plugin<br>Ex: https://10.10 | location in HTTP/HTTPS server<br>). 10. 1/plugins/ucs-vcplugin-1.0. 1. zip         |        |  |  |  |
| https://                               | /software/vmware/vsphere/ucs-vcplugin-1.1.1.zip                                    |        |  |  |  |
|                                        | Submit                                                                             | Cancel |  |  |  |

| 🛕 Cisco UCS Plug                                                                   |                                                                                                   |                                      |       |  |  |
|------------------------------------------------------------------------------------|---------------------------------------------------------------------------------------------------|--------------------------------------|-------|--|--|
| This tool registers/unregisters the Cisco UCS Plugin for VMware vSphere Web Client |                                                                                                   |                                      |       |  |  |
| Action                                                                             |                                                                                                   |                                      |       |  |  |
| Register Plugi                                                                     | in (                                                                                              | Unregister Plugin                    |       |  |  |
| vCenter Details                                                                    |                                                                                                   |                                      |       |  |  |
| IP/Hostname                                                                        |                                                                                                   | Information                          | X     |  |  |
| Username<br>Password                                                               | root<br>*****                                                                                     | Cisco UCS Plugin registered successf | ully. |  |  |
| Plugin Location                                                                    |                                                                                                   |                                      | ок    |  |  |
| URL of the plugin<br>Ex: https://10.10                                             | URL of the plugin location in HTTP/HTTPs<br>Ex: https://10.10.10.1/plugins/ucs-vcplugin-1.0.1.zip |                                      |       |  |  |
| https://www.                                                                       | https://www.www.www.contware/vmware/vsphere/ucs-vcplugin-1.1.1.zip                                |                                      |       |  |  |
|                                                                                    |                                                                                                   | Submit Ca                            | ncel  |  |  |

- Se desejar cancelar o registro de um plug-in do UCS Manager, marque a caixa de seleção Desregistrar plug-in e preencha os campos.
- Se estiver registrando novamente, você poderá ver a caixa de diálogo de aviso já registrado! com a mensagem:"O plug-in 1.x do Cisco Ucs já está registrado. Se os arquivos de plug-in já estiverem baixados, eles não serão baixados novamente até que sejam removidos manualmente e o serviço do cliente Web do vSphere seja reiniciado." Revise a mensagem e clique em OK para continuar.

#### Etapa 6.

• Faça login no vCenter para verificar se o plug-in UCSM está instalado.

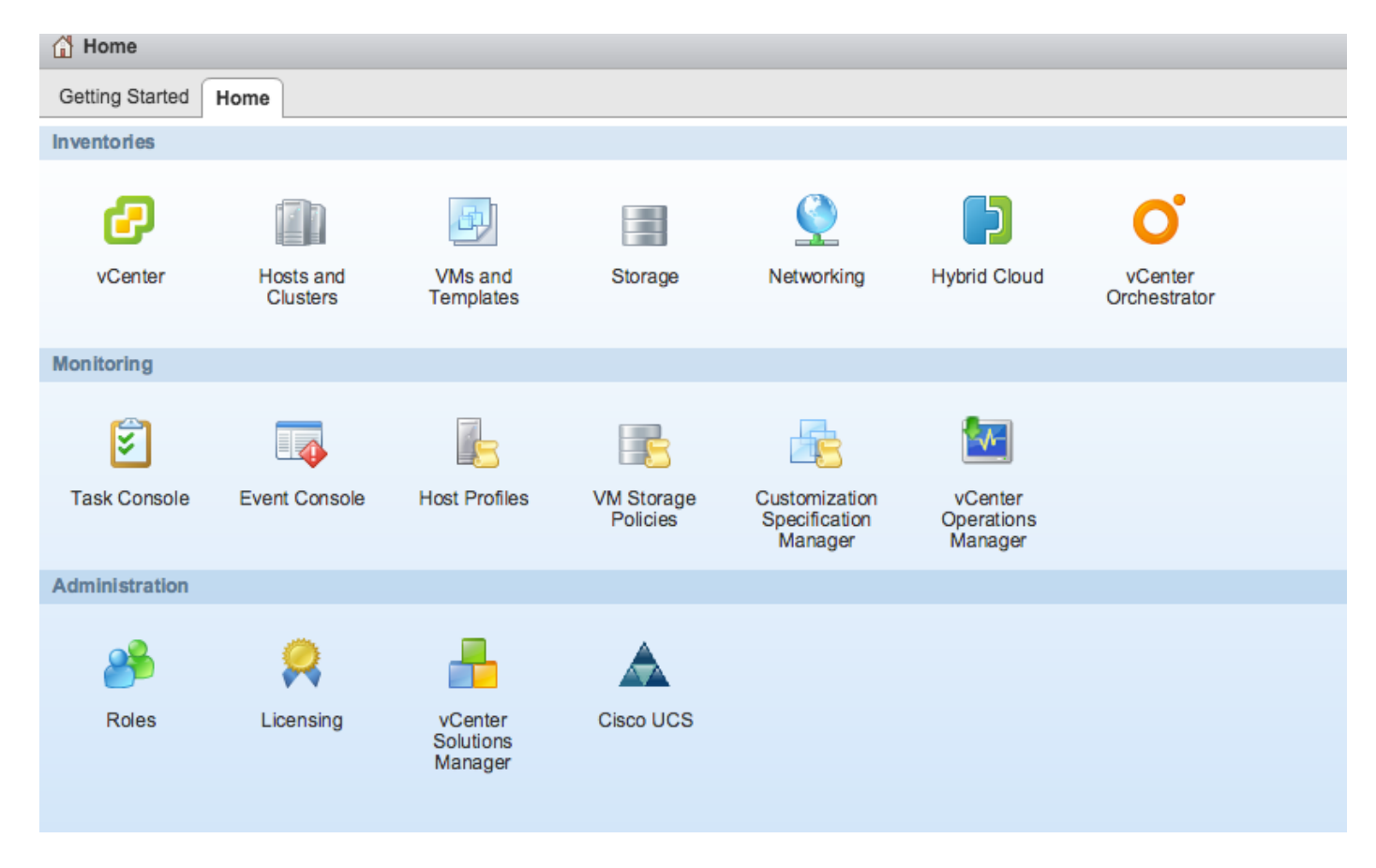

#### Passo 7:

- Registre o domínio UCSM usando o plug-in UCSM no vCenter.
- Clique duas vezes no plug-in do Cisco UCS.
- Clique em Registrar para registrar o novo domínio UCS.

| Cisco UCS Management Center |                 |              |        |                        |
|-----------------------------|-----------------|--------------|--------|------------------------|
| Home                        |                 |              |        |                        |
| Registered UCS Domains      |                 |              |        | Plugin Version: 1.2(1) |
| UCS Hostname/IP             | Username        | SSL          | Port   | Connection State       |
|                             | Register UCS Do | omain        | ×      |                        |
|                             | UCS Hostname/   | /IP*         | MOR .  |                        |
|                             | Username*       | admin        |        |                        |
|                             | Password*       | ******       | ***    |                        |
|                             | Port*           | 443          |        |                        |
|                             | SSL             | $\checkmark$ |        |                        |
|                             |                 | ОК           | Cancel |                        |
|                             |                 |              |        |                        |
|                             |                 |              |        |                        |
|                             |                 |              |        |                        |
|                             |                 |              |        |                        |
| Register Edit Re-reg        | gister          |              |        |                        |

## • Na primeira vez após o registro, você recebe um erro, como mostrado nesta imagem.

|   | Cisco UCS Management Center |                   |                           |                    |                        |
|---|-----------------------------|-------------------|---------------------------|--------------------|------------------------|
|   | Home                        |                   |                           |                    |                        |
|   | Registered UCS Domains      |                   |                           |                    | uhuh<br>cisco          |
| > | LICS Hostname/IP            | Lisemame          | 991                       | Port               | Plugin Version: 1.2(1) |
| > |                             |                   |                           |                    |                        |
|   |                             | Error             |                           |                    |                        |
| l |                             | An internal erro  | or has occurred - Error # | 1009.              |                        |
|   |                             | Reloading the     | client is recommended,    | so as to clear any |                        |
|   |                             | problems left b   | by this error.            |                    |                        |
| > |                             | Click Yes to re   | load the vSphere Web C    | lient?             |                        |
| > |                             | Show error sta    | ack                       | _                  |                        |
| I |                             |                   | Yes No                    |                    |                        |
| I |                             |                   |                           |                    |                        |
| l |                             |                   |                           |                    |                        |
| I |                             |                   |                           |                    |                        |
| I |                             |                   |                           |                    |                        |
|   |                             |                   |                           |                    |                        |
| I |                             |                   |                           |                    |                        |
|   | Register Edit Re-re         | gister Unregister |                           |                    |                        |

• Clique em **Sim** para recarregar o vSphere Web Client. Depois de fazer login novamente, você deve ver o domínio UCSM registrado.

| Cisco UCS | Management | Center |
|-----------|------------|--------|
|-----------|------------|--------|

# Home Image: Construction State VCS Hostname/IP Username SSL Port Connection State admin Image: Construction State 443 Image: Construction State Image: Construction State Image

## Verificar

#### Etapa 1.

#### • Verifique os detalhes do domínio UCSM

| vmware <sup>®</sup> vSphere Web Clie | ent 🔒 🖉                                                                                                    |                                                                                             | Ŭ   root@localos ▼   Help ▼ |
|--------------------------------------|----------------------------------------------------------------------------------------------------|---------------------------------------------------------------------------------------------|-----------------------------|
| (Home ) 🕲 I                          | Rack13-FI Actions -                                                                                          |                                                                                             |                             |
| Rack13-Fl                            | Summary Monitor Manage Related Obje                                                                          | ects                                                                                        |                             |
| Chassis                              |                                                                                                    |                                                                                             |                             |
| Rack Mounts                          | Rack13-FI                                                                                                    | LICENA Version                                                                              | Fault Summary               |
| E Fabric Interconnects               | Version:<br>Virtual IPv4 Addres<br>HA Configuration:<br>Chassis:<br>ESX Servers:<br>Non-ESX Servers:<br>VMs: | 2.2(5a)<br>Cluster<br>1<br>2 2 0<br>2 4 0<br>2<br>Chassis ID, Type of<br>server, VM Details | Fault Summary               |

• Opções de plug-in do UCSM

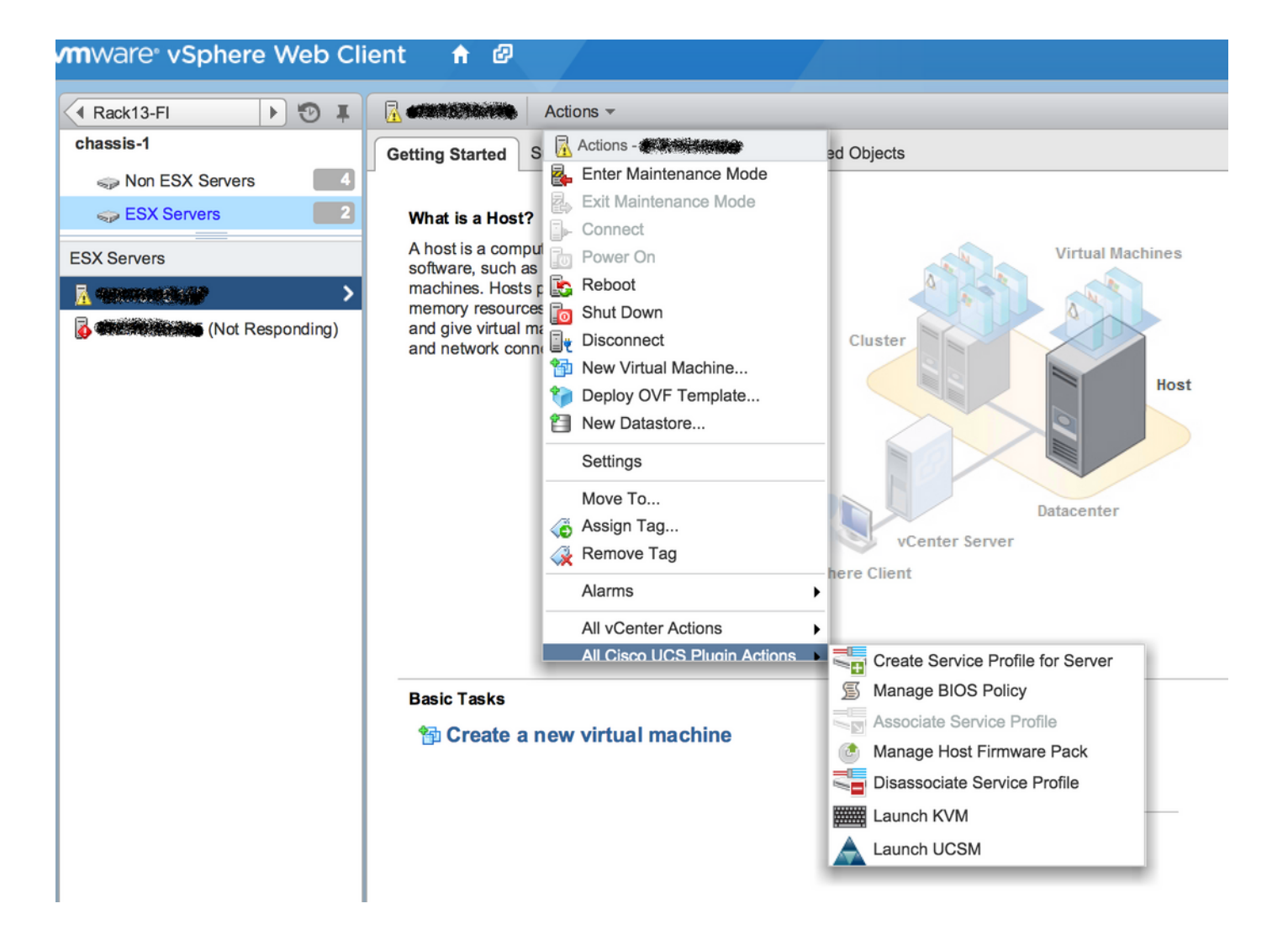

 Outras opções como Firmware, Perfil de serviço, Modelo de perfil de serviço, Conjunto de servidores

| vmware <sup>®</sup> vSphere Web Cli | ient 🔒 🖉                                                                                              | Ŭ   root@localos ▼ |
|-------------------------------------|----------------------------------------------------------------------------------------------------|--------------------|
| Home I 🔊 I                          | Rack13-FI Actions -                                                                                   |                    |
| Rack13-FI                           | Summary Monitor Manage Related Objects                                                                |                    |
| 🗊 Chassis                           | Manage Rolated Objects                                                                                |                    |
| Rack Mounts                         | Service Profiles Service Profile Templates Server Pools Firmware                                      |                    |
| Fabric Interconnects                | Host Firmware Packages Firmware Upload Tasks Firmware Packages                                        |                    |
| Chassis                             | Actions                                                                                               |                    |
| 🗊 chassis-1                         | Name Type State                                                                                       | Version            |
|                                     | (g) ucs-mini-k9-bundle-infra.3.0.1c.A.bin full-bundle active 3.0(1c)A                                 |                    |
|                                     | ucs-k9-bundle-b-series.2.2.3d.B.bin     b-series-bundle     active     2.2(3d)B                       |                    |
|                                     | ucs-k9-bundle-b-series.2.2.5b.B.bin     b-series-bundle     active     2.2(5b)B                       |                    |
|                                     | g         ucs-k9-bundle-b-series.2.2.2c.B.bin         b-series-bundle         active         2.2(2c)B |                    |
|                                     | (g) ucs-k9-bundle-b-series.2.1.2a.B.bin b-series-bundle active 2.1(2a)B                               |                    |
|                                     | ucs-k9-bundle-b-series.2.1.3b.B.bin     b-series-bundle     active     2.1(3b)B                       |                    |
|                                     | (g) ucs-m82-8p-vic.2.2.1c.T03-ET.gbin image active                                                    |                    |
|                                     | (g) ucs-m82-8p-vic.2.2.1c.T02-ET.gbin image active                                                    |                    |
|                                     | (g) ucs-m82-8p-vic.2.2.1c.T01-ET.gbin image active                                                    |                    |
|                                     | (g) ucs-m82-8p-vic.2.2.1c.T05-ET.gbin image active                                                    |                    |
|                                     | (g) ucs-m82-8p-vic.2.2.1c.T04-ET.gbin image active                                                    |                    |
|                                     | ucs-k9-bundle-infra.2.1.3b.A.bin     infrastructure-bur active     2.1(3b)A                           |                    |
|                                     | (g) ucs-k9-bundle-infra.2.2.5a.A.bin infrastructure-bur active 2.2(5a)A                               |                    |
|                                     | ucs-k9-bundle-infra.2.2.1d.A.bin     infrastructure-bur active     2.2(1d)A                           |                    |
|                                     | ucs-k9-bundle-infra.2.2.5b.A.bin     infrastructure-bur active     2.2(5b)A                           |                    |
|                                     | (g) ucs-m82-8p-vic.2.2.1d.T-ET.gbin image active                                                      |                    |
|                                     | (g) ucs-m81kr-vic.2.0.3a.gbin image active                                                            |                    |
|                                     | () ucs-tac-e2e-diag.gbin image active                                                                 |                    |

## Troubleshoot

Solucionar problemas de instalação de plug-in do UCSM no dispositivo vCenter-

Etapa 1.

• Verifique o MOB aqui-

https://<vCenter

IP>/mob/?moid=ExtensionManager&doPath=extensionList%5b%22com%2ecisco%2eucs%2evcplugin%22%5d%2server

| Home                 |                                                                                                    |                  |                   |                      |                      |                    | ogout |  |  |  |
|----------------------|----------------------------------------------------------------------------------------------------|------------------|-------------------|----------------------|----------------------|--------------------|-------|--|--|--|
| Data<br>Pare<br>Prop | Data Object Type: ExtensionServerInfo[]<br>Parent Managed Object ID: ExtensionManager<br>Property Path: extensionList["com.cisco.ucs.vcplugin"].server |                  |                   |                      |                      |                    |       |  |  |  |
| Propert              | ties                                                                                                    |                  |                   |                      |                      |                    |       |  |  |  |
| NAME                 | ТҮРЕ                                                                                                    | VALUE            |                   |                      |                      |                    |       |  |  |  |
| [0]                  | ExtensionServerInfo                                                                                                    | NAME             | ТҮРЕ              | VALUE                |                      |                    |       |  |  |  |
|                      |                                                                                                    | adminEmail       | string[]          | "ucs-vcplugin@cisco  | .com"                |                    |       |  |  |  |
|                      |                                                                                                    | company          | string            | "Cisco Systems Inc." | •                    |                    |       |  |  |  |
|                      |                                                                                                    | description      | Description       | NAME                 | ТҮРЕ                 | VALUE              |       |  |  |  |
|                      |                                                                                                    |                  |                   | dynamicProperty      | DynamicProperty[]    | Unset              |       |  |  |  |
|                      |                                                                                                    |                  |                   | dynamicType          | string               | Unset              |       |  |  |  |
|                      |                                                                                                    |                  |                   | label                | string               | "Cisco UCS Plugin" |       |  |  |  |
|                      |                                                                                                    |                  |                   | summary              | string               | "Cisco UCS Plugin" |       |  |  |  |
|                      |                                                                                                    | dynamicProperty  | DynamicProperty[] | Unset                |                      |                    |       |  |  |  |
|                      |                                                                                                    | dynamicType      | string            | Unset                |                      |                    |       |  |  |  |
|                      |                                                                                                    | serverThumbprint | string            | Unset                |                      |                    |       |  |  |  |
|                      |                                                                                                    | type             | string            | "vsphere-client-sere | nity"                |                    |       |  |  |  |
|                      |                                                                                                    | url              | string            | "http://www.         | /ucs-vcplugin-1.2.1. | zip"               |       |  |  |  |

• Certifique-se de ver o arquivo zip ucs-vcplugin.

#### Etapa 2.

- Verifique se o vCenter pode acessar o servidor HTTP onde o arquivo de plug-in está hospedado.
- Verifique se o vClient instalado no vCenter consegue acessar o local do plug-in https/http.
- Faça uma busca para verificar a acessibilidade.
- Verifique o acesso HTTPS. Esta é uma configuração \*não funcional\* em que o vCenter não pôde autenticar com o servidor HTTPS.

localhost:/tmp # wget https://<HTTP/HTTPS server IP>/<Plugin location>/ucs-vcplugin-1.2.1.zip --2016-02-25 07:02:15-- https://<HTTP/HTTPS server IP>/<Plugin location>/ucs-vcplugin-1.2.1.zip Connecting to <HTTP/HTTPS server IP>:443... connected. ERROR: cannot verify <HTTP/HTTPS server IP>'s certificate, issued by `/C=--/ST=SomeState/L=SomeCity/0=AutoGenerated/OU=SelfSignedCertificate/CN=openfiler/emailAddress=root @openfiler': Unable to locally verify the issuer's authority. ERROR: certificate common name `openfiler' doesn't match requested host name `<HTTP/HTTPS server IP>'. To connect to 172.16.15.222 insecurely, use `--no-check-certificate'. Unable to establish SSL connection.

#### Verifique o acesso HTTP. Este é um exemplo de trabalho para um wget no servidor HTTP-

```
localhost:/tmp # wget http://<HTTP/HTTPS server IP>/ucs-vcplugin-1.2.1.zip
-2016-03-03 20:35:31-- http://<HTTP/HTTPS server IP>/ucs-vcplugin-1.2.1.zip
Connecting to <HTTP/HTTPS server IP>:80... connected.
HTTP request sent, awaiting response... 200 OK
Length: 19486526 (19M) [application/zip]
Saving to: `ucs-vcplugin-1.2.1.zip.1'
100%[=======>] 19,486,526 110M/s in
```

```
0.2s
```

2016-03-03 20:35:31 (110 MB/s) - `ucs-vcplugin-1.2.1.zip.1' saved [19486526/19486526]